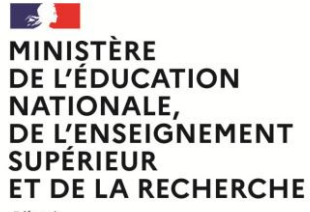

Liberté Égalité Fraternité

# **SERVICE EN LIGNE ORIENTATION**

# **Comment demander sa voie d'orientation après** la 2<sup>de</sup> ?

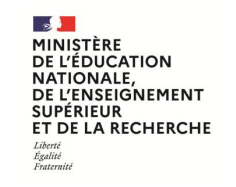

2

# **Connectez vous au service en ligne Orientation**

Compatible avec tous types de supports, tablettes, smartphones, ordinateurs

Accès avec l'adresse unique teleservices.education.gouv.fr

### **Connectez vous au service en ligne Orientation**

MINISTÈRE DE L'ÉDUCATION NATIONALE, DE L'ENSEIGNEMENT SUPÉRIEUR ET DE LA RECHERCHE Libert Restlict Faterhale

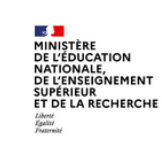

ÉduConnect

Un compte unique pour les services numériques des écoles et des établissements

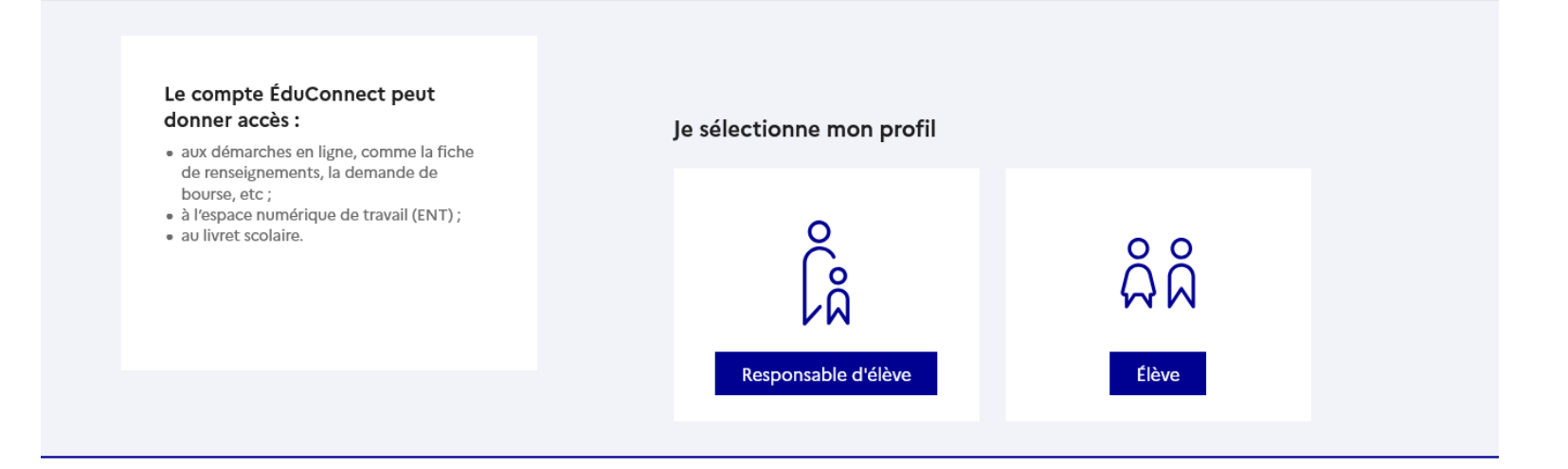

Le compte du représentant légal vous permet de formuler vos demandes et de répondre aux propositions d'orientation.

Le compte de l'élève lui permet de lire ce que le représentant légal a complété.

MINISTÈRE DE L'ÉDUCATION NATIONALE, DE L'ENSEIGNEMENT SUPÉRIEUR ET DE LA RECHERCHE Lièrett Faterait

### **Connectez vous au service en ligne Orientation**

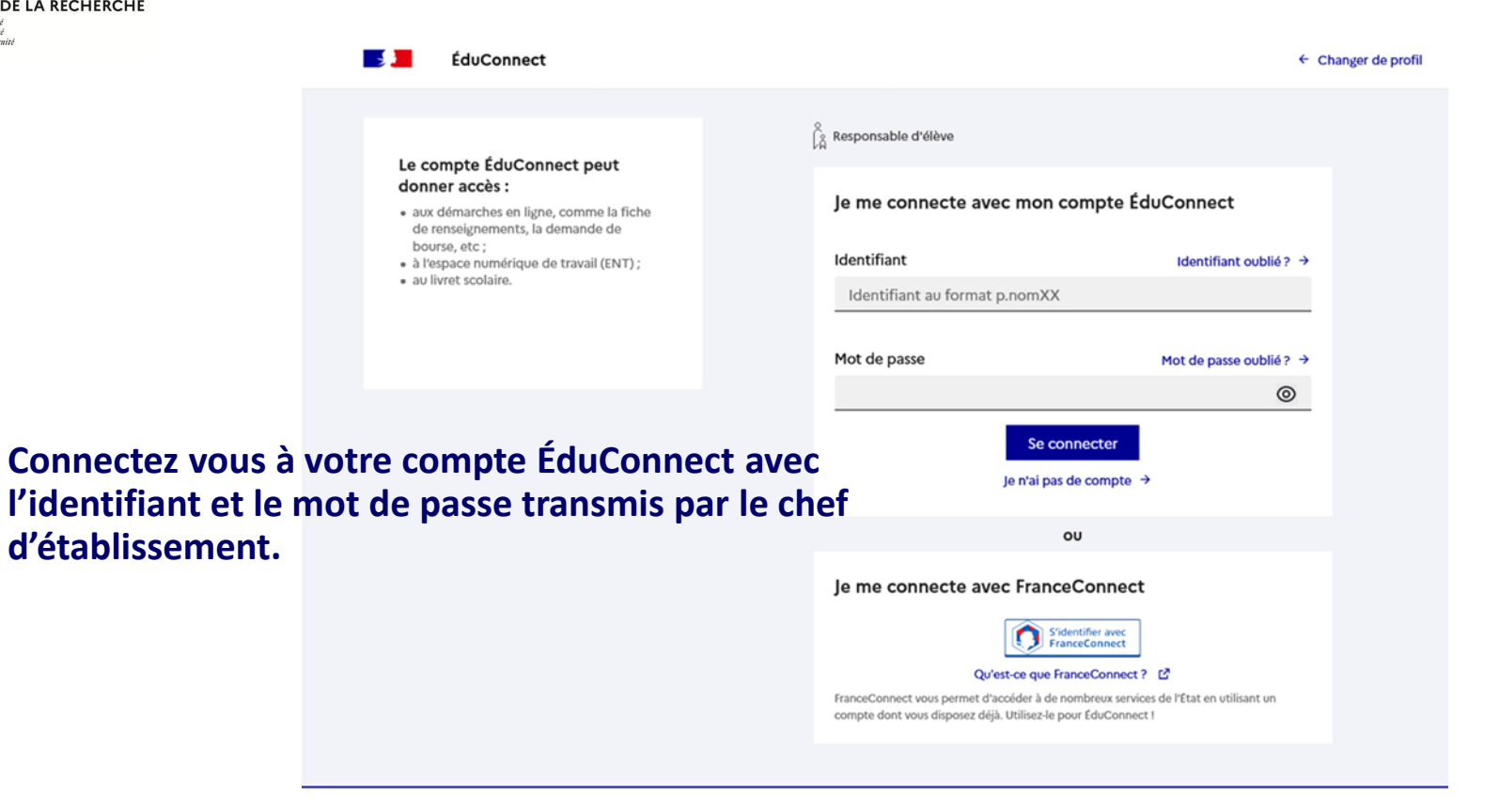

MINISTÈRE DE L'ÉDUCATION NATIONALE, DE L'ENSEIGNEMENT SUPÉRIEUR ET DE LA RECHERCHE Libert Egitité Fraterial

Mes services Contact

### Fil des évènements

Realize 18

1 25

Accueil

#### Orientation après la seconde

Au 3<sup>e</sup> trimestre, indiquez au conseil de classe vos choix d'orientation entre 1<sup>re</sup> générale, 1<sup>re</sup> technologique et 1<sup>re</sup> préparant au brevet de technicien « métiers de la musique ».

### **Connectez vous au service en ligne Orientation**

Suivez l'étape pour demander une voie d'orientation après la 2<sup>de</sup>.

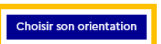

#### Informations générales

Vous avez un ou plusieurs enfants scolarisés à l'école élémentaire, au collège ou au lycée...

Remarque : Si vous n'êtes pas représentant(e) légal(e), aucun service n'est actuellement disponible pour les enfants à votre charge.

En qualité de représentant(e) légal(e), vous pouvez accéder aux services en ligne pour vos enfants depuis le menu Mes services.

Retrouvez sur le portail Scolarité Services toutes les informations dont vous avez besoin pour suivre la scolarité et réaliser rapidement certaines démarches en ligne.

Vous pouvez par exemple...

Dès l'école élémentaire

- · Consulter le livret du CP à la 3e et télécharger notamment les diverses attestations présentes
- Si votre enfant entre en 6e : l'inscrire dans son collège (s'il propose le service)

À partir du collège :

- Vérifier vos informations personnelles ainsi que celles de votre enfant et, si besoin mettre à jour vos données (adresse, téléphone, courriel, etc.)
- Faire une demande de bourse
- Suivre la phase d'orientation en fin de 3e
- ...d'autres services peuvent être proposés par l'établissement de votre enfant

Progressivement, le portail Scolarité Services s'enrichira de nouvelles fonctionnalités pour faciliter votre quotidien.

Vos services en ligne sont dans le menu Mes services.

Accédez aux services en ligne dans le menu Mes services.

### Une question, besoin d'aide ?

Assistance 률 🖸

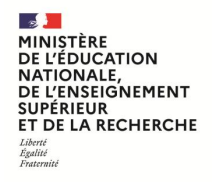

### **Connectez vous au service en ligne Orientation**

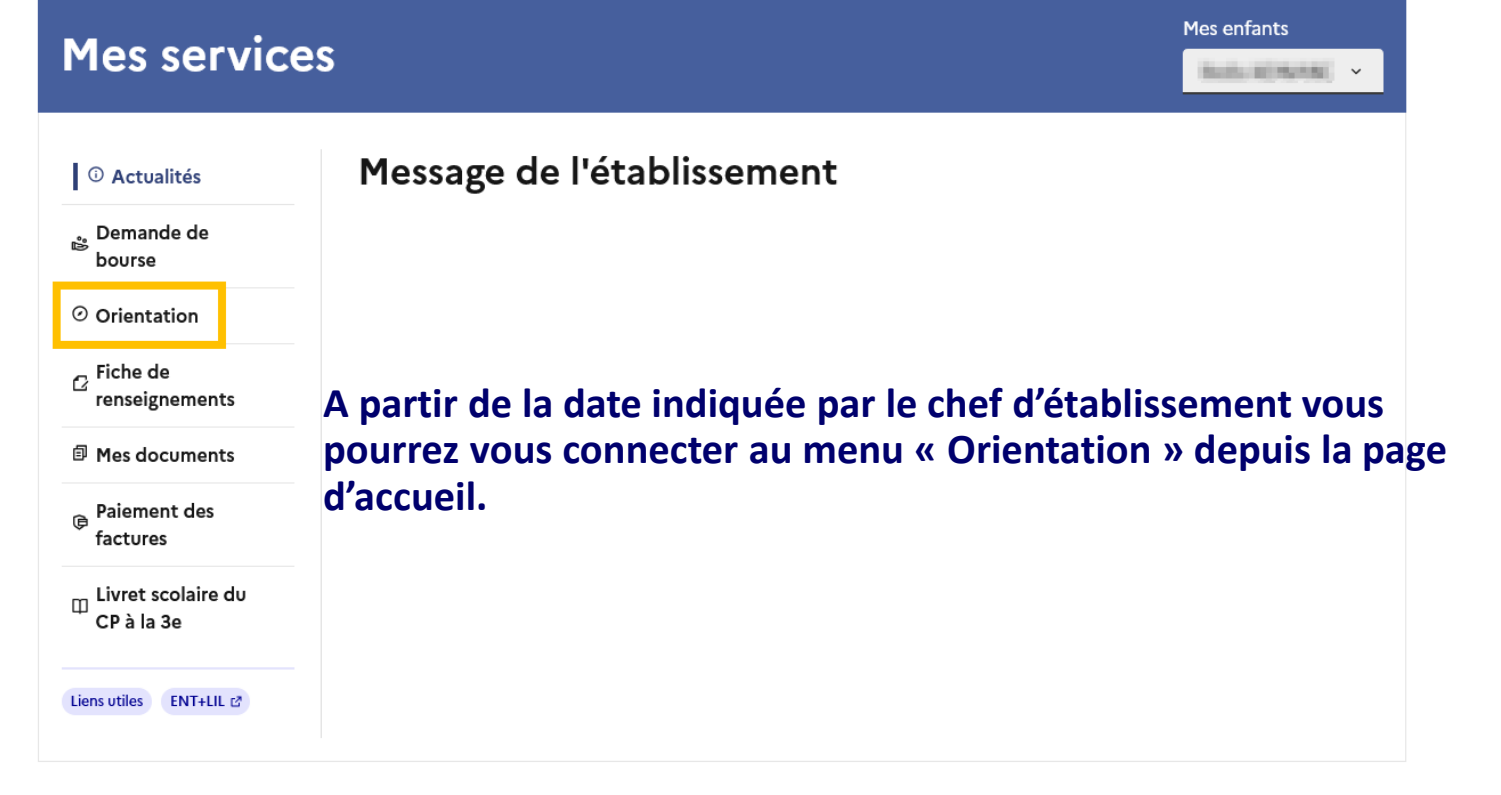

Une question, besoin d'aide ?

Assistance ភ 🖸

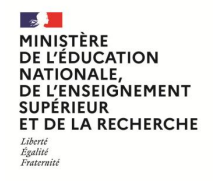

# Suivez les étapes pour demander une voie d'orientation après la 2<sup>de</sup>

Les étapes

MINISTÈRE DE L'ÉDUCATION NATIONALE, DE L'ENSEIGNEMENT SUPÉRIEUR ET DE LA RECHERCHE Likett Agniti Fotarmat

# Suivez ces étapes pour demander une voie d'orientation après la 2<sup>de</sup> :

# - Choisissez l'orientation

Un seul des représentants légaux de l'élève peut faire la saisie des choix. Les choix sont envoyés automatiquement à l'établissement, puis le conseil de classe étudie vos choix et il y répond par une ou plusieurs propositions d'orientation.

Après le conseil de classe vous pourrez consulter ces propositions dans le service en ligne.

# - Répondez aux propositions d'orientation du conseil de classe

La réponse aux propositions d'orientation du conseil de classe pourra être donnée indifféremment par l'un ou l'autre des représentants légaux.

# En cas de difficulté vous pouvez vous adresser à votre établissement

#### 2 MINISTÈRE **DE L'ÉDUCATION** NATIONALE, DE L'ENSEIGNEMENT SUPÉRIEUR ET DE LA RECHERCHE Liberté Égalité Fraternité

### **Choisissez** l'orientation

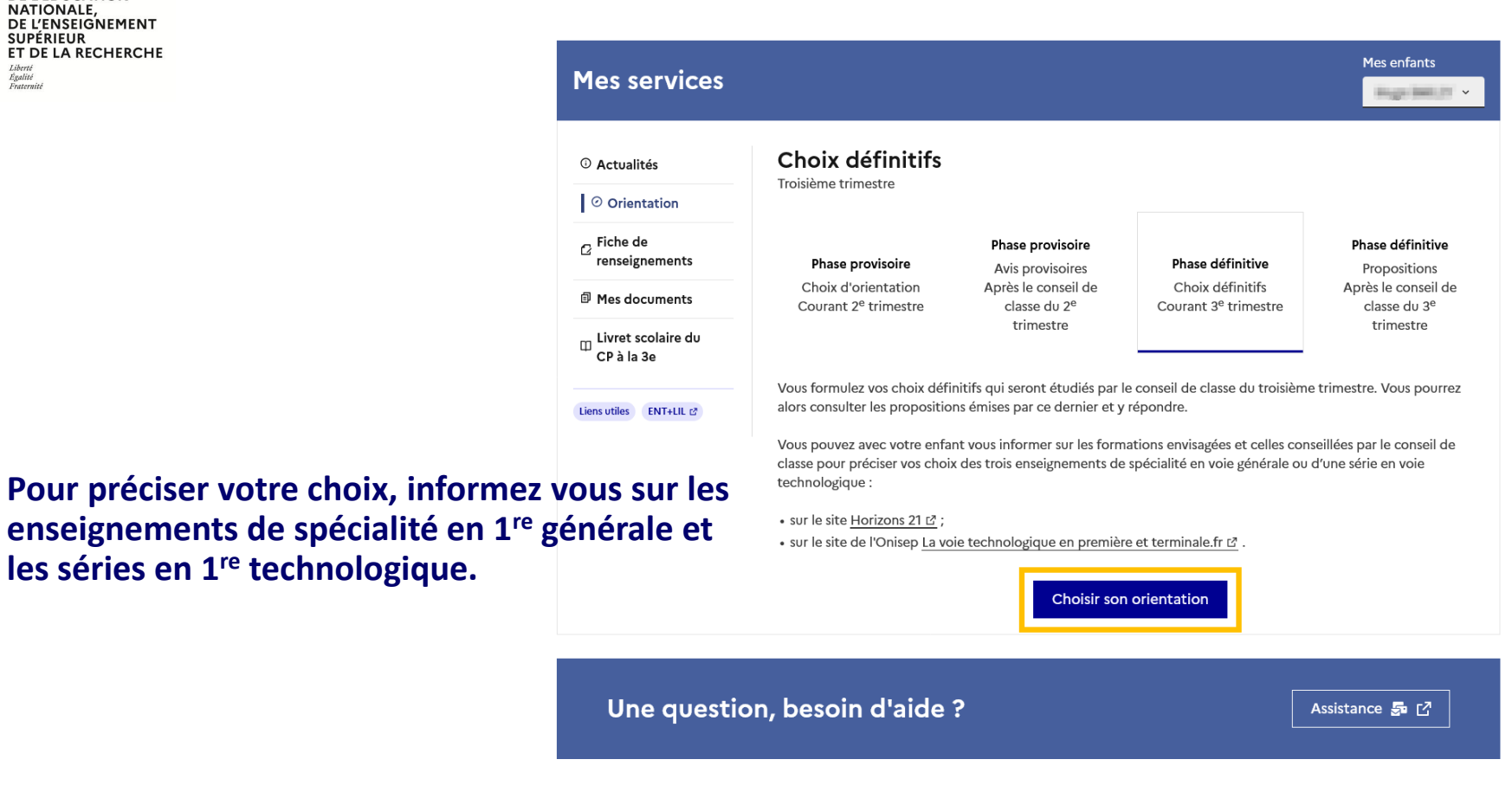

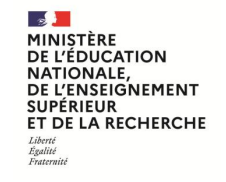

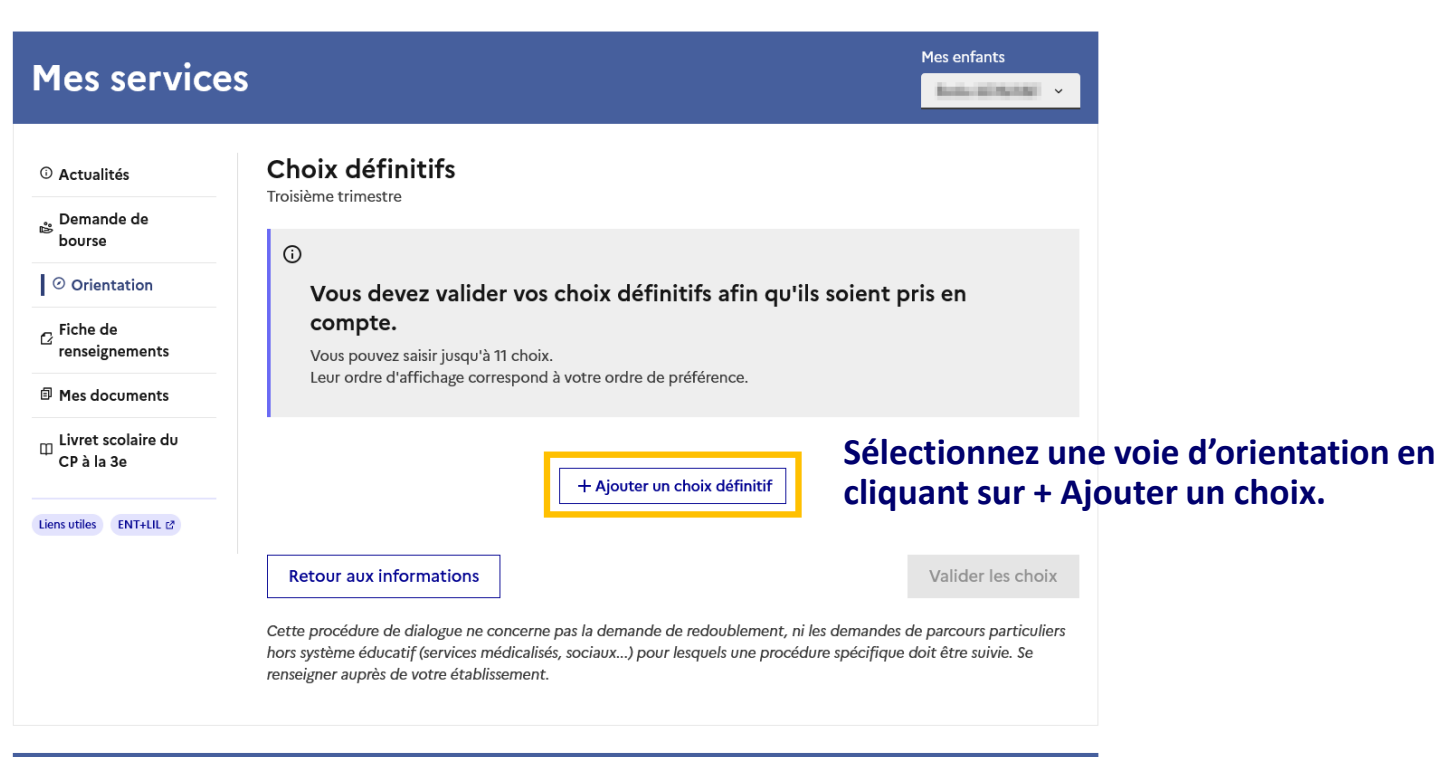

Une question, besoin d'aide ?

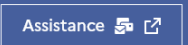

### **Choisissez l'orientation**

MINISTÈRE DE L'ÉDUCATION NATIONALE, DE L'ENSEIGNEMENT SUPÉRIEUR ET DE LA RECHERCHE Libert rguit

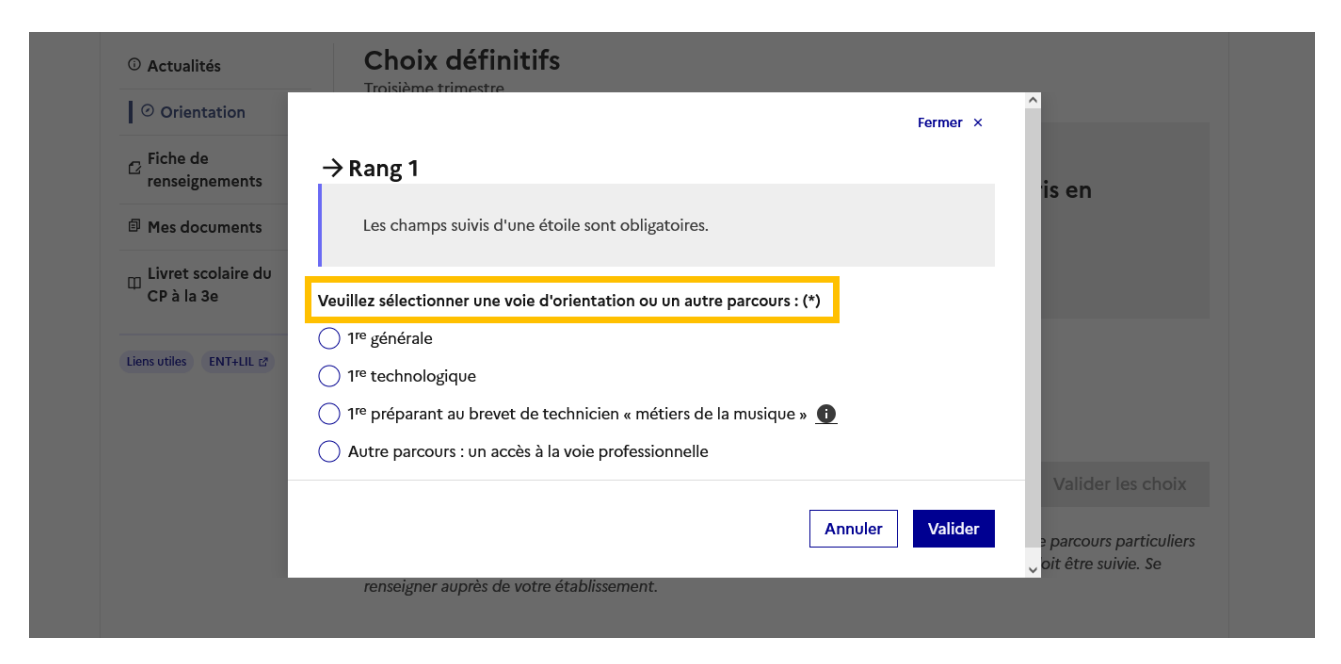

Chaque choix peut être supprimé et l'ordre changé.

Les modifications restent possibles jusqu'à la date indiquée par le chef d'établissement.

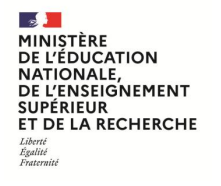

# Validez et modifiez si besoin vos choix d'orientation

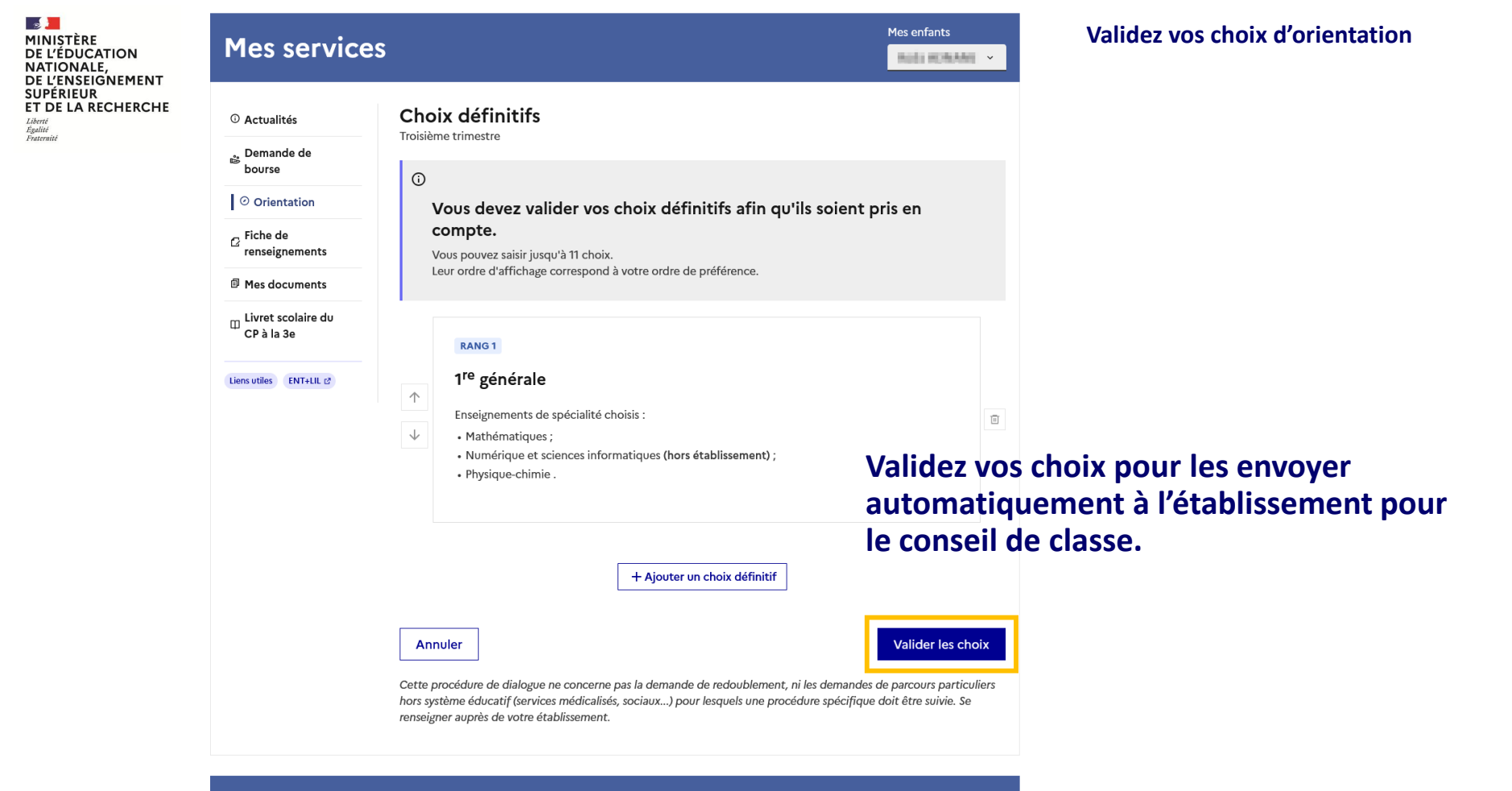

Une question, besoin d'aide ?

Assistance 률 🖸

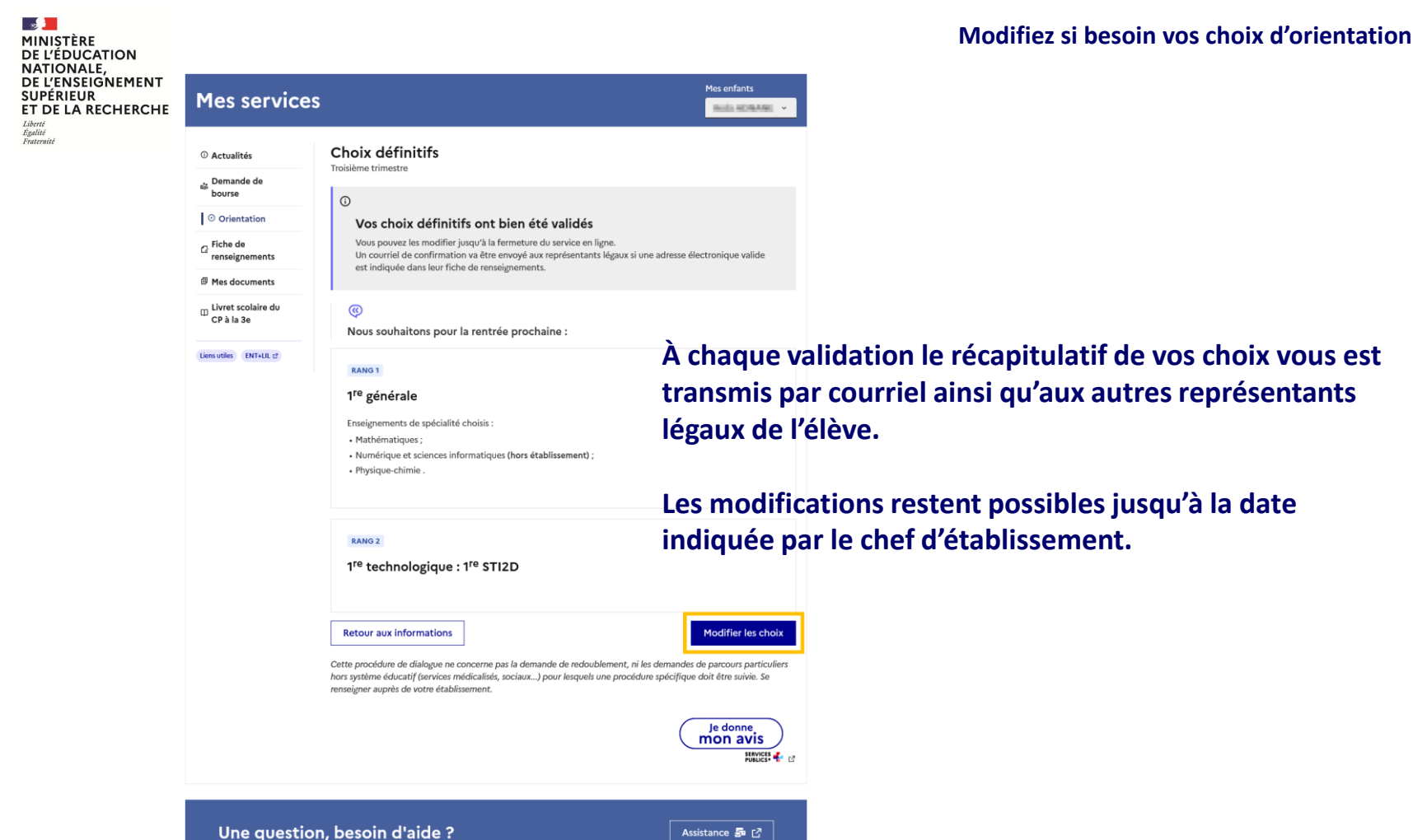

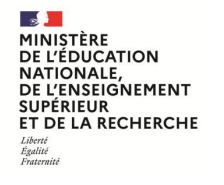

# Répondez aux propositions d'orientation

MINISTÈRE DE L'ÉDUCATION NATIONALE, DE L'ENSEIGNEMENT SUPÉRIEUR ET DE LA RECHERCHE Libert Libert Tatarité

**Répondez aux propositions** 

# Le conseil de classe étudie vos choix d'orientation et il y répond par une ou plusieurs propositions d'orientation.

# Une proposition d'orientation dans la voie de votre choix ou recommandée par le conseil de classe permet d'y être admis.

Les élèves ayant obtenu une orientation en première générale sont répartis dans les enseignements de spécialité conformément à leurs choix, avec l'accord des représentants légaux, et selon les spécificités d'organisation de l'établissement. Lorsque le choix des enseignements de spécialité nécessite un changement d'établissement, une procédure d'affectation particulière peut être mise en place au niveau académique. L'orientation en première technologique et l'accès à la voie professionnelle nécessitent une nouvelle affectation.

L'établissement communique aux familles le calendrier des démarches à suivre pour l'admission en 1<sup>re</sup>.

L'inscription en 1<sup>re</sup> s'effectue sur le portail Scolarité Services ou directement auprès du secrétariat.

Si vous avez des questions ou des difficultés, vous pouvez vous adresser à votre établissement.

#### MINISTÈRE DE L'ÉDUCATION NATIONALE, DE L'ENSEIGNEMENT SUPÉRIEUR ET DE LA RECHERCHE Librit Kultui Kultui

# **Répondez aux propositions**

| ET DE LA RECHERCHE<br>Liberti<br>Îguliti<br>Poatentit                                          | Mes service                                                                                                    | es                                                                                                    | 5 B 🙎                                                           |
|------------------------------------------------------------------------------------------------|----------------------------------------------------------------------------------------------------|----------------------------------------------------------------------------------------------------|-----------------------------------------------------------------|
|                                                                                                | ① Actualités                                                                                                    | <b>Propositions d'orientation</b><br>Troisième trimestre                                                                                                    |                                                                 |
|                                                                                                | o Orientation                                                                                                    | Phase provisoire<br>Phase provisoire Avis provisoires Phase définitive                                                                                                    | Phase définitive<br>Propositions                                |
|                                                                                                | C Fiche de renseignements                                                                                                    | Choix d'orientation Après le conseil de Choix définitifs<br>Courant 2 <sup>e</sup> trimestre classe du 2 <sup>e</sup> Courant 3 <sup>e</sup> trimestre                                                                  | Après le conseil de<br>re classe du 3 <sup>e</sup><br>trimestre |
|                                                                                                | Phase provisoire     Phase provisoire     Phase définitive       Phase provisoire     Avis provisoires     Phase définitive       Phase provisoire     Avis provisoires     Phase définitive       Propositions     Après le conseil de     Choix définitifs       Courant 2 <sup>e</sup> trimestre     Classe du 2 <sup>e</sup> Courant 3 <sup>e</sup> trimestre       Mes documents     Livret scolaire du<br>CP à la 3e     Le conseil de classe a étudié vos choix et vous pouvez consulter ses propositions définitives et donner votre |                                                                                                    |                                                                 |
| Livret scolaire du<br>CP à la 3eLe conseil de classe a étudié vos choix et vous p<br>réponse : | Le conseil de classe a étudié vos choix et vous pouvez consulter ses propositions d réponse :                                                                                                    | pouvez consulter ses propositions définitives et donner votre                                                                                                    |                                                                 |
|                                                                                                | Liens utiles ENT+LIL 13                                                                                                    | <ul> <li>d'accord : la proposition du conseil de classe devient la décision d'orientation, n<br/>d'établissement ;</li> <li>pas d'accord : le dialogue continue, prenez contact avec le chef d'établissement</li> </ul> | otifiée par le chef                                             |
| L'un ou l'autre des représentar                                                                | nts légaux peut                                                                                                    | En cas de demande d'accès à la voie professionnelle, le conseil de classe répond p<br>défavorable, vous n'avez pas de réponse à donner à cet avis. Vous pouvez prendre<br>d'établissement pour poursuivre le dialogue.  | ar un avis favorable ou<br>contact avec le chef                 |
|                                                                                                | consen de classe.                                                                                                    | Répondre à la proposition d'orientation                                                                                                    | I                                                               |

## Une question, besoin d'aide ?

Assistance <u>5</u> 🖸

#### MINISTÈRE DE L'ÉDUCATION NATIONALE, DE L'ENSEIGNEMENT SUPÉRIEUR ET DE LA RECHERCHE

#### Égalité Fraternité

Mes services

① Actualités

🚓 Demande de

 © Orientation

 Piche de renseignements

 Mes documents

 Livret scolaire du CP à la 3e

 Liens utiles
 (NT+LL c?)

bourse

| isième trimestre                                               | d onentation                                |  |
|----------------------------------------------------------------|---------------------------------------------|--|
| éponse du conseil de classe aux demandes des représentants lég |                                             |  |
| RANG 1                                                         |                                             |  |
| 1 <sup>re</sup> générale                                       |                                             |  |
| oui                                                            |                                             |  |
| Enseignements de                                               | spécialité demandés :                       |  |
| <ul> <li>Mathématiques ;</li> </ul>                            |                                             |  |
|                                                                | ioness informatiouss (hors établissement) : |  |

#### RANG 2

OUI

1<sup>re</sup> STI2D

Proposition(s) du conseil de classe pour une voie d'orientation non demandée par les représentants légaux

1<sup>re</sup> STL

Réponse des représentants légaux sur l'orientation

Vous devez sélectionner une ou plusieurs propositions du conseil de classe ou manifester votre refus.

Nous acceptons la ou les propositions du conseil de classe suivantes :

1<sup>re</sup> générale

1<sup>re</sup> STI2D

Nous n'acceptons aucune des propositions du conseil de classe et prenons immédiatement contact avec le chef d'établissement.

**Retour aux informations** 

# **Répondez aux propositions**

Une fois la réponse sur l'orientation validée, elle n'est plus modifiable et tous les représentants ainsi que l'élève peuvent consulter celle-ci.

# En cas de désaccord, prenez rendez vous avec le chef d'établissement pour la suite de la procédure.

Une question, besoin d'aide ?

Valider

Mes enfants

Inter-Children